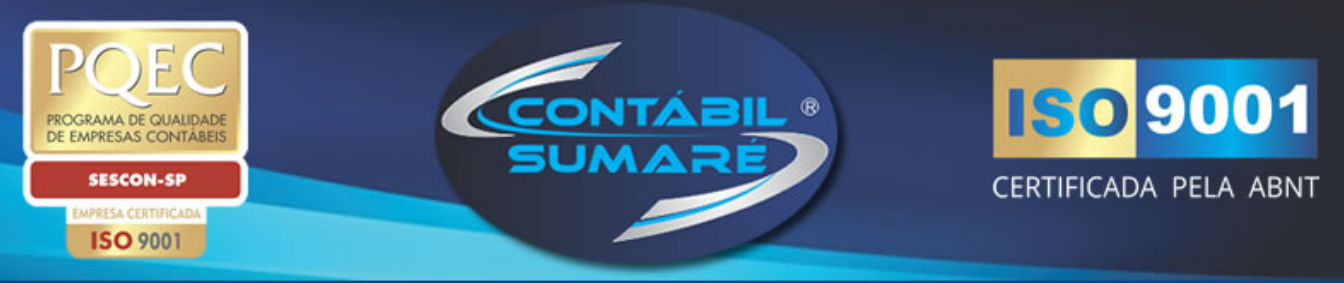

Com o **SAFE-DOC**, os documentos de sua empresa como balanços patrimoniais, declarações de impostos, guias de pagamentos, folha de pagamentos, entre muitos outros, ficarão disponíveis on-line e você poderá consulta-los a qualquer hora e de qualquer lugar, inserindo o seu login e sua senha.

Veja abaixo o PASSO A PASSO para acessar o SAFE-DOC.

Segue um exemplo para disponibilizar o documento DAS Simples Nacional.

1. Para acessar o SAFE-DOC pelo link direto >>>

https://seu.acesso.io/sumare/LoginSafeDoc.aspx?ReturnUrl=%2Fsumare

2. Aberta a tela abaixo, insira seu **Usuário** e **Senha** e depois clique em Entrar, o programa direcionará para a sua empresa.

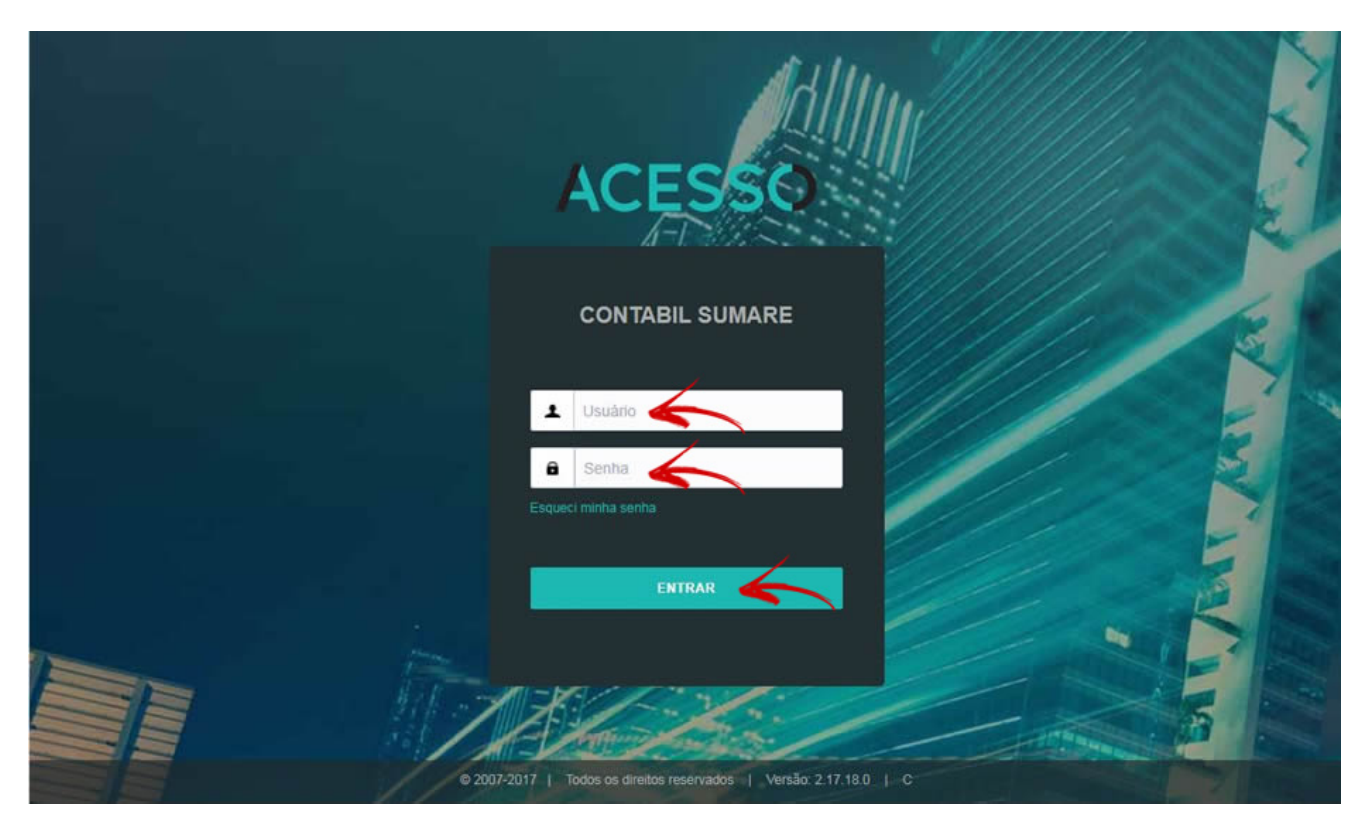

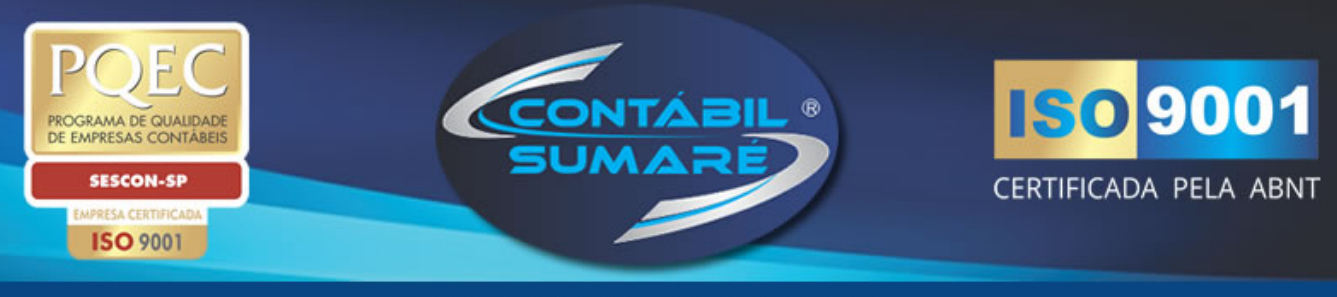

## 3. Clicar em **Busca** e selecionar **Simple**s. Depois ir em **Árvore Documental** e **Selecione a origem:** nome da sua empresa.

| ACESSO                                                                                                    |                                             | CONTA | BIL SUMARE                 |
|----------------------------------------------------------------------------------------------------|---------------------------------------------|-------|----------------------------|
| Q Busca ≓ Processo 🔊 🖉 Captura                                                                                                    | 🗈 Cadastro 🛛 🗠 Relatórios 🛛 📽 Administração |       |                            |
| Simples<br>Avançada<br>Ultima<br>Arvore Documental<br>Indires de Buixa<br>Selecione a origem<br>EMPRESA TESTE SAFE-DOC<br>Selecione a classe<br>@ EMPRESA TESTE SAFE-DOC |                                             |       |                            |
| A 1447 1417 1/1120 Televa di finitera successore                                                                                                    |                                             |       |                            |
| © 2007-2017 MCESSO. Todos os direitos reservados.                                                                                                    |                                             | / 1   | AFE-000 ) Versão 2.17.18.0 |

## 4. Selecione a classe. Clique em + 01 - Tributos

| ACESSO                                                                                                    |                       |                          | CONTABIL   | SUMARE             |
|----------------------------------------------------------------------------------------------------|-----------------------|--------------------------|------------|--------------------|
| Q Busca ≓ Processo 🖾 Captura                                                                                                    | Cadastro 🛃 Relatórios | <b>o</b> ; Administração |            |                    |
| Busca                                                                                                    |                       |                          |            |                    |
| Arvore Documental Indices de Busca                                                                                                    |                       |                          |            |                    |
| Selecione a origem                                                                                                    |                       |                          |            |                    |
| EMPRESA TESTE SAFE-DOC                                                                                                    |                       |                          |            | ۲                  |
| Selecione a classe<br>EMPRESA TESTE SAFE BOC<br>0.01 - Tributos<br>0.02 - Administrativo<br>0.03 - Contábil<br>0.04 - Expedição<br>0.05 - Fiscal<br>0.06 - Pessoal |                       |                          |            |                    |
|                                                                                                    |                       |                          |            |                    |
| © 2007-2017 ACCSSO, Todos os direitos reservados.                                                                                                    |                       |                          | / SAFE-DOC | ) Versão 2.17.18.0 |

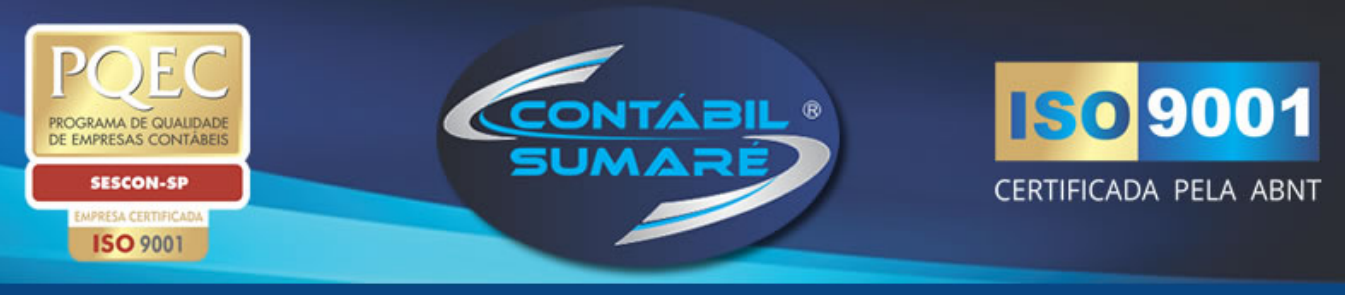

## 5. Clique em + 01.03 - Darf's. E depois clique em 01.03.05 - DAS Simples Nacional.

| ACESSO                                                                                                    | CONTABIL SUMARE                |
|----------------------------------------------------------------------------------------------------|--------------------------------|
| Q Busca ≓ Processo 🔯 Captura 🖻 Cadastro 🗠 Relatórios 🛇 Administração                                                                                                    | 🕡 fred <del>v</del>            |
| Busca                                                                                                    |                                |
| Arvore Documental Indices de Busca                                                                                                    |                                |
| EMPRESA TESTE SAFE-DOC                                                                                                    | •                              |
| Selecione a classe<br>DEMPRESA TESTE SAFE-DOC<br>0.1 - Tributos<br>0.101 - Contributives Sindicato Empregados<br>0.102 - Contributive Sindicato Patronais<br>0.103 - Darf's<br>0.103.03 - OFINS<br>0.103.05 - DAS Simples Nacional<br>0.103.05 - DAS Simples Nacional<br>0.103.05 - DAS Simples Nacional<br>0.103.05 - DAS Simples Nacional<br>0.103.05 - DAS Simples Nacional<br>0.103.05 - DAS Simples Nacional<br>0.103.05 - DAS Simples Nacional<br>0.103.05 - DIS<br>0.104 - Guias Departamento Fiscal<br>0.105 - Guias Departamento Pessoal<br>0.02 - Administrativo<br>0.03 - Contábil<br>0.4 - Expedição<br>0.05 - Fiscal<br>0.06 - Pessoal |                                |
| © 2007-3017 ACLESSO, Todos os direitos reservados.                                                                                                    | / 547E-000 ) Versilo 2.17.18.0 |

## 6. Abrirá a seguinte tela. Clicar no botão Executar Busca.

| ACESSO                                                                                                    |                                                     | CONTABIL SUMARE               |
|----------------------------------------------------------------------------------------------------|-----------------------------------------------------|-------------------------------|
| Q Busca ≓ Processo 🖾 Captura                                                                                       | 🖹 Cadastro 🛛 🗠 Relatórios 🛛 📽 Administração         | 🕐 fred 🕶                      |
| Busca                                                                                                    |                                                     |                               |
| Indices de Sistema<br>Selecione os critérios de busca par<br>Més<br>DESCRIÇÃO<br>Executar Busca<br>Gerar Relatório | a 01.03.05 - DAS Simples Nacional:<br>v<br>de Busca |                               |
|                                                                                                    |                                                     |                               |
| © 2007-2017 ACESSO. Todos os direitos reservados.                                                                  |                                                     | / 84FE-000 ) Versão 2.17.18.0 |

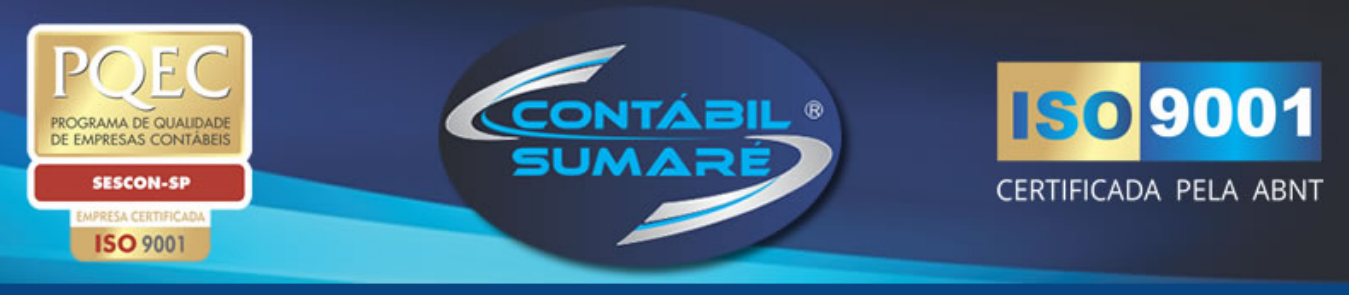

7. Aberta a tela abaixo aparecerão disponíveis todos os documentos inseridos neste item, selecione o documento que queira imprimir e clique em cima do arquivo formato PDF.

| ACI                          | ESSO                                                                                                    |                                         | CONTABIL SUMARE               |
|------------------------------|----------------------------------------------------------------------------------------------------|-----------------------------------------|-------------------------------|
| <b>Q</b> Busc                | a ≓ Processo 💆 Captura 🗎 (                                                                                      | cadastro 🗠 Relatórios 📽 Administração   | ① fred +                      |
| Resulta                      | ado da Busca                                                                                                    |                                         |                               |
| Origen<br>Classe<br>Tipo = I | = EMPRESA TESTE SAFE-DOC<br>= 01.03.05 - DAS Simples Nacional<br>Documento<br>rados 3 obietos (máximo de 1000). |                                         |                               |
| Lincoln                      | ados s objetos (naxino de 1999).                                                                                |                                         | 1                             |
|                              | Descrição do Objeto                                                                                             |                                         | Emprestado ?                  |
|                              | lés: Junho, Ano: 2017, Desc                                                                                     | ição: DAS R\$ 1.292,85 VENC. 20/07/2017 | Não                           |
|                              | Més: Julho, Ano: 2017, Descr                                                                                    | ção: DAS R\$ 1,137,17 VENC. 21/08/2017  | Não                           |
|                              | 🔎 📔 Mês: Agosto, Ano: 2017, Desc                                                                                | ição: DAS R\$ 1.237,51 VENC. 20/09/2017 | Não                           |
|                              |                                                                                                    |                                         | 1                             |
| Cliqu                        | car ou desmarcar todos<br>e para ver todas as imagens marcadas                                                  |                                         |                               |
| Cliqu                        | e para receber todas as imagens em Zip.                                                                         |                                         |                               |
| D 2007-2017 /                | CESSO, Todos os direitos reservados.                                                                            |                                         | / SAVE-DOC ) Versio 2.17.18.0 |

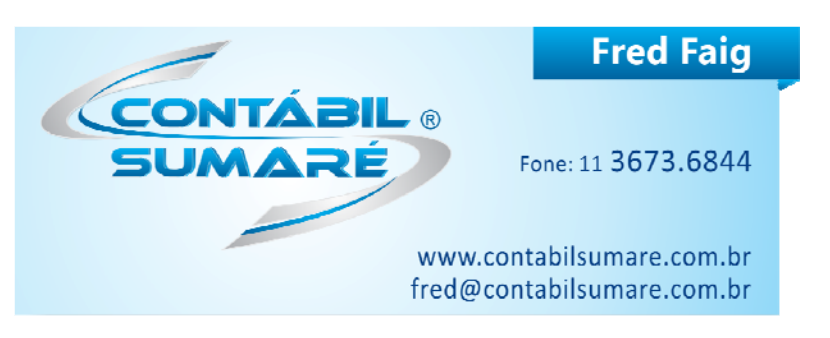

EMPRESA CERTIFICADA PQEC + ABNT NBR ISO 9001:2008